## Introduction to POLYMATH based on Polymath and Excel Tutorial for Process Fluid Transport

POLYMATH tutorial Objectives: A student will be able to

- 1. Enter and solve 3 differential equations for a batch chemical reactor problem .
- 2. Use the built-in dialog box buttons to enter a differential equation and its initial condition. This form is useful since you will not forget to enter the initial condition.
- 3. Prepare a word document that contains all required information for homework solution. Students must do more than just turn in a polymath program file. They must show how the model equations were derived, answer the questions, produce graphs and sample calculations.
- 4. How to copy POLYMATH output into an excel spreadsheet such that the produced output has headers in the first row.
- 5. use the trouble shooting DEQ Message list to determine that a variable has been defined more than once or has not been defined
- 6. Identify problems that cause a program to stop running such as a divide by zero error
- 7. Use the comment feature in the polymath program (#)
- 8. How to use an if then else statement

#### 1. Open Polymath:

| 1. Open Polymath:                                                                                                 |                                                                                                    | Polymath Short Cut                                                                                                    |
|----------------------------------------------------------------------------------------------------|----------------------------------------------------------------------------------------------------|----------------------------------------------------------------------------------------------------|
|                                                                                                    |                                                                                                    | r orymath short cut                                                                                                    |
| Programs (4) Polymath Calculator Polymath EDU Site 2013-14 Polymath Scientific Constants Polymath Units Converter | Consolition<br>Consolition<br>Conso | Microsoft Visual Studio 2005<br>Microsoft Visual Studio 2010<br>Multimedia<br>National Instruments<br>Network Applications<br>Notepad++<br>Parallax.Inc<br>Pharos<br>Platform-MPI<br>Polymath Software<br>DIPPR Limited Database<br>Polymath Calculator<br>Polymath Calculator<br>Polymath Calculator<br>Polymath Scientific Constants<br>Polymath Scientific Constants<br>Polymath S |
| See more results                                                                                                  | Notation                                                                                                    | 4 Back                                                                                                    |
| poly × Shut down >                                                                                                | Stopperson Metrophil.                                                                                                    | Search programs and files                                                                                                    |
| 🚳 🥹 🛓 🖭 💿 🖾 🤅                                                                                                    | 🕄 🚱 🕹 💽                                                                                                    | 📀 🥹 🔔 🖳                                                                                                    |

2. We suggest that you open two windows so that you can see this pdf file and the polymath program as shown below.

| Home       Tools       Introduction to Ref.       Introduction to Ref.                                                                                                    | POLYMATH 6.10 Professional Release - (Ordinary Differential Equations Solver) -                                                                                                    |
|----------------------------------------------------------------------------------------------------|----------------------------------------------------------------------------------------------------|
| Attachments         Image: Control of the control of the contended of the control of the control of the contended | File Program Ldit Format Problem Examples Window Help . 6                                                                                                    |
| a Cristiji na Liji 19 € Guis-operatur u Transversione C<br>ki = 1 € Rustern mini sectori ve transversione A                                                                                                    | K Ball Profester Contract Contract Contrect Contrect Contract Contract Contract Contract Contract Contract |
| د <u>د د</u>                                                                                                    | 11 (No-File No-Tife<br>AMI (5/21/2017) [2012] (NUM                                                                                                    |
| ager 6 af 34   Wends 3,427   🕉                                                                                                    |                                                                                                    |

3. Start the Differential Equations Solver by selecting Program, DEQ Differential Equations and keep the help window open

|                                                                                                    | If help is needed click on Question Mark        |
|----------------------------------------------------------------------------------------------------|-------------------------------------------------|
| ee POLYMATH 6.10 Educational Release                                                                                                    | or go to Help menu.                             |
| File Program Window Help                                                                                                    |                                                 |
| LEQ Linear Equations<br>NLE Nonlinear Equations<br>DEQ Differential Equations<br>REG Regression                                                                                                    |                                                 |
| Hide Back Forward Home Print Options                                                                                                    |                                                 |
| Contents       Index       Search                                                                                                    | ations Solver<br>ver Nonlinear Equations Solver |
| POLYMATH 6.10 Professional Release - [Ordinary Differential Equations Solver]       —       X         Image: File       Program       Edit       Format       Problem       Examples       Window       Help       _       B       X         Image: File       Program       Edit       Format       Problem       Examples       Window       Help       _       B       X                                                                                                    |                                                 |
| Image: Comparison of the state of the state of the st |                                                 |
|                                                                                                    |                                                 |
| Ln1 No File No Title                                                                                                    |                                                 |
| 10:31 AM 6/21/2017 CAPS NUM                                                                                                    |                                                 |

Figure 1: Blank screen of Differential Equation Solver

Example of using the Differential Equation Solver in Reaction Engineering

4. Now you will create a simple POLYMATH file: Series Reactions Example.pol. We will enter the 3 differential Equations and supporting explicit algebraic equations similar to that given in the POLYMATH help example. (The only difference is that concentrations are defined as CA, CB and CC).

This example is based on a batch reactor with 2 simultaneous chemical reactions in series.

$$A \xrightarrow{\kappa_1} B \xrightarrow{\kappa_2} C$$

A component mole balance is constructed for each chemical species. Since this is a batch reactor, then the mole balances are differential equations. If this problem was an assigned homework problem then the first page of the problem would be a hand written setup of the problem on green engineering paper. This page would contain:

- a) Setup of the component species mole balances including a diagram of the process (process flow diagram, pfd)
- b) Initial conditions
- c) Sample calculations showing that the correct units have been used and an order of magnitude estimate of the results.

For example the mole balances for A, B and C are given by

$$\frac{d(C_A)}{dt} = -k_1 C_A \tag{1}$$

$$\frac{d(C_B)}{dt} = k_1 C_A - k_2 C_B \tag{2}$$

$$\frac{d(C_C)}{dt} = k_2 C_B \tag{3}$$

The initial conditions in the batch reactor at t=0 min are  $C_A = 1 \text{ kmol/L}$ ,  $C_B = 0 \text{ kmol/L}$  and  $C_C = 0 \text{ kmol/L}$ . These are known as initial values. The integration will proceed from 0 min to t=3 min. The rate constants are  $k_1 = 1 \text{ min}^{-1}$  and  $k_2 = 2 \text{ min}^{-1}$ .

Sample calculations of all equations are required to be submitted on green engineering paper. These calculations will help you to troubleshoot your program. Sample calculations for explicit equations should be straight forward always showing the number and units. For differential equations I suggest that you show an **order of magnitude** estimate as the sample calculation. For this example for the batch reactor mole balance using the initial conditions the initial change in concentration of A with time is:

$$\left. \frac{d(C_A)}{dt} \right|_{t=0} = -1 \min^{-1} \left( 1 \frac{kmol}{L} \right) = -1 \, kmol/(L\min) \tag{4}$$

An estimate of the value of concentration after 1 minute would be

(NOTICE that this is not a correct integration of the differential equation. This is ONLY an ESTIMATE and a check on the units. To check for order of magnitude changes an assumption is made that the rate is constant.)

$$\int_{C_A=1}^{C_A} d(C_A) \sim \int_{t=0\min}^{1\min} -1 \, kmol/(L\min)dt = C_A - 1kmol/L = -1 \, kmol/L$$
(5)

The above result gives the final value of the concentration of A to be zero. In other words if the reaction rate was at 1 kmol/(L min) for 1 minute, then there would be no reactant A left. It is then up to the student doing the problem to evaluate if this reaction rate is what was specified or should the rate be 10 times lower. The above equations do not need to be typed, and can be written by hand and then scanned in B&W using your phone with an free App such as CamScanner. This scan will then be inserted into the word document that will be submitted on Blackboard.

5. Of special note is the usefulness of the wizard menu's in entering a differential equation. This will write the equation using the proper syntax. For example to enter the first differential equation click on the  $d(x)_+$  button. d(CA) / d(t) = -k1\*CA #Concentration of component A and then the initial condition that concentration of A at t=0 is 1.

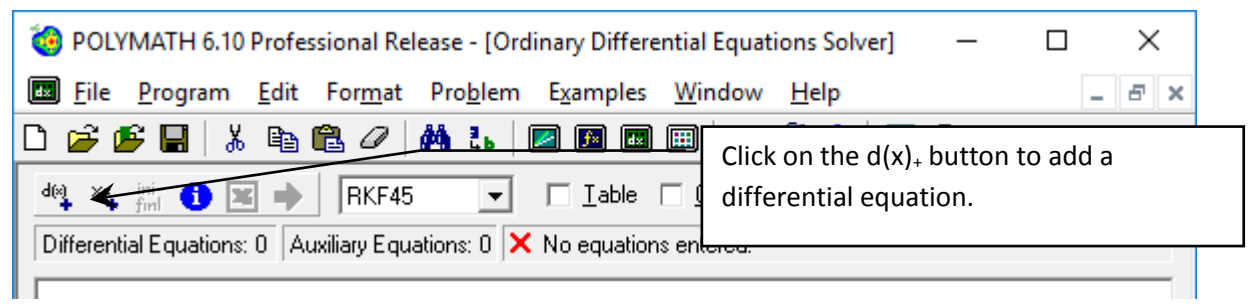

Figure 2: Add a differential Equation

6. Fill out the form shown below and then select done.

| Differential Equations Solver: Enter Differential Equation |
|------------------------------------------------------------|
| Enter the differential equation:                           |
| $\frac{d( \Box CA )}{d( \Box t )} = -k1^*CA$               |
| Set the initial value:                                     |
| CA(0) = 1                                                  |
| Comment:                                                   |
| Concentration of component A                               |
| <u>C</u> lear <u>D</u> one Cancel                          |

Figure 3: Fill out the menu screen as shown

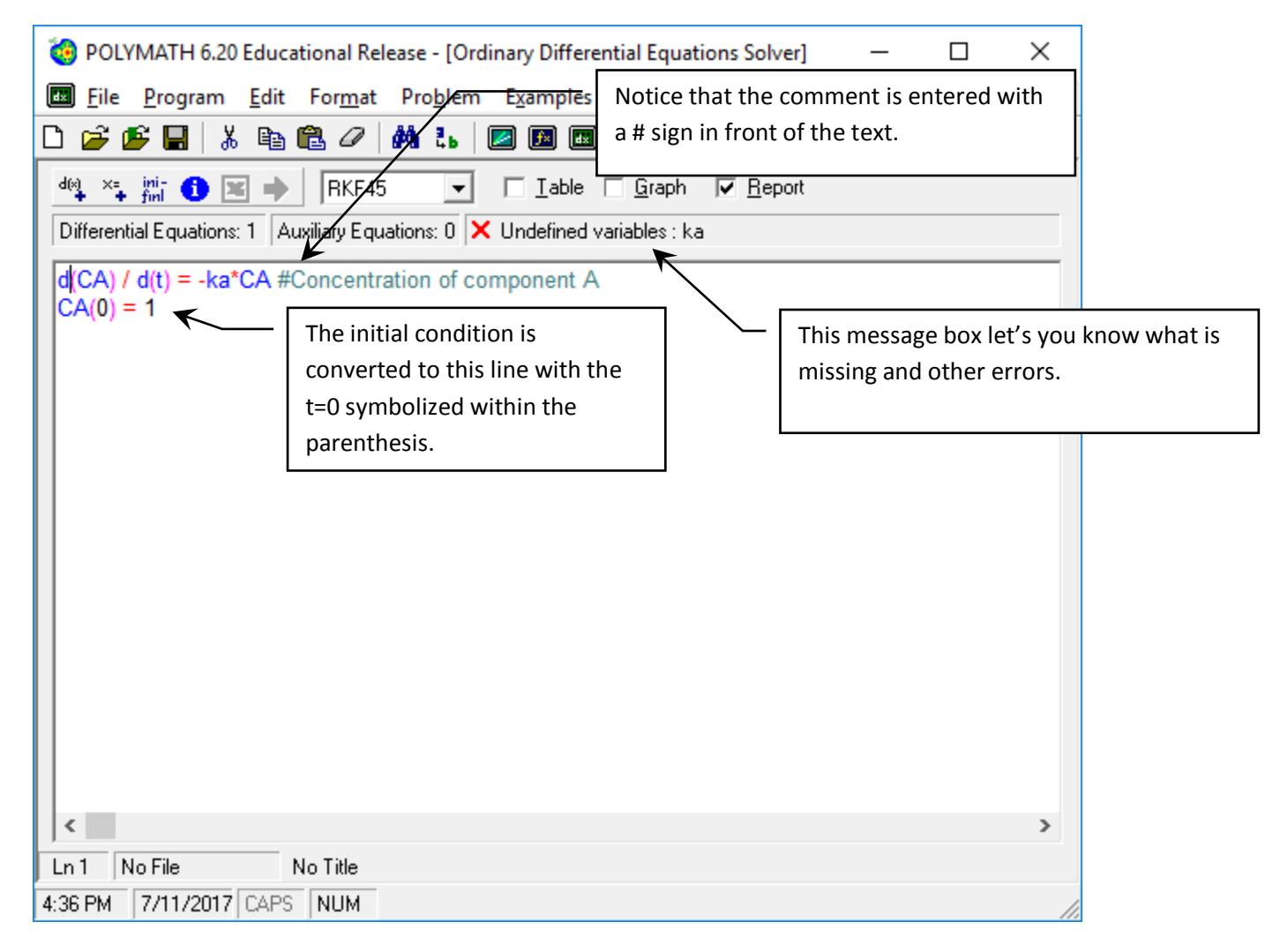

Figure 4: Result of filling out the menu for one differential equation

7. Notice that an error has appeared stating that there is an undefined variable, k1. To remove this error you can add the explicit equation k1=1 min<sup>-1</sup>. Open up the wizard for an explicit equation

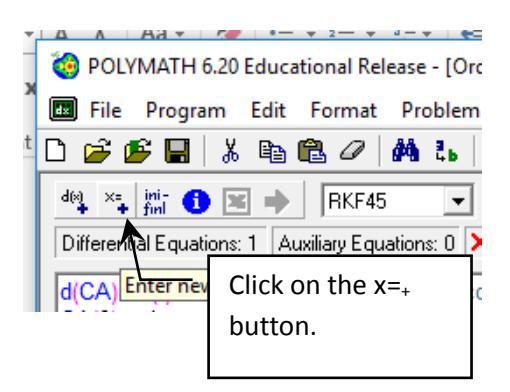

| Differential Equations Solver: Enter E | xplicit Equation                  |
|----------------------------------------|-----------------------------------|
| Enter the explicit equation:           |                                   |
| k1 = 1                                 |                                   |
| Comment:                               |                                   |
| Units of min^-1                        |                                   |
|                                        | <u>C</u> lear <u>D</u> one Cancel |

Figure 5: Explicit Equation Entry Form

| 🍓 POLYMATH 6.20 Educational Release - [Ordinary Differential Equations Solver] — 🛛                               | ×     |
|----------------------------------------------------------------------------------------------------|-------|
| Eile <u>P</u> rogram <u>E</u> dit For <u>m</u> at Pro <u>b</u> lem E <u>x</u> amples <u>W</u> indow <u>H</u> elp | - 8 × |
| D 🍃 📂 🖬   % 🖻 🛍 🖉   🚧 t.   🜌 🔎 💷 💷   🔤 🏓 !   🚟 💡                                                                 |       |
| dea 🛶 📺 🕕 💌 🌩 🛛 RKF45 💽 🔽 Iable 🗆 Graph 🔽 Report                                                                 |       |
| Differential Equations: 1 Auxiliary Equations: 1 🗙 Undefined variables : ka                                      |       |
| k1 = 1 # Units of min^-1<br>d(CA) / d(t) = -ka*CA #Concentration of component A<br>CA(0) = 1                     |       |
|                                                                                                    | >     |
| Ln 1 No File No Title                                                                                            |       |
| 4:40 PM 7/11/2017 CAPS NUM                                                                                       | 1.    |

Figure 6: Result of entering explicit equation

8. Enter the second differential equation using the wizard. Notice that the second time that you open this wizard the independent variable of time is already entered.

| Differential Equations Solver: Enter Differential Equation |  |
|------------------------------------------------------------|--|
| Enter the differential equation:                           |  |
| $\frac{d( \ )}{d( \ t \ )} = $ Time already entered        |  |
| Set the initial value:<br>y(0) =                           |  |
| Comment:                                                   |  |
|                                                            |  |
| <u>C</u> lear <u>D</u> one Cancel                          |  |

Figure 7: Second use of ODE wizard

| Differential Equations Solver: Enter Differential Equation       |
|------------------------------------------------------------------|
| Enter the differential equation:                                 |
| $\frac{d(CB)}{d(t)} = \begin{bmatrix} k1*CA-k2*CB \end{bmatrix}$ |
| Set the initial value:                                           |
| $CB(0) =  _{0}$                                                  |
| Comment:                                                         |
| concentration of component B                                     |
| <u>C</u> lear <u>D</u> one Cancel                                |

## Figure 8: Second ODE

9. Finally enter the  $3^{rd}$  ODE

| Differential Equations Solver: Enter Differential Equation |
|------------------------------------------------------------|
| Enter the differential equation:                           |
| d (     CC     )       d (     t                           |
| Set the initial value:<br>CC(0) = 0                        |
| Comment:                                                   |
| Concentration of component C                               |
| <u>C</u> lear <u>D</u> one Cancel                          |

10. The result of entering the 3 ODE's is

| POLYMATH 6.20 Educational Release - [Ordinary Differential Equ<br><u>File</u> <u>Program</u> <u>Edit</u> For <u>m</u> at Pro <u>b</u> lem <u>Examples</u> <u>W</u> indo                                                                                                    | ations Solver]  |
|----------------------------------------------------------------------------------------------------|-----------------|
| Image: Second state of the second state of the second s        |                 |
|                                                                                                    | second message. |
| Image: Constraint of the state of the state of | •               |

11. To remove the error marked above add the value of the second rate constant

| Differential Equations Solver: Enter Explicit Equation                                                                                                    |                                                                                                    |
|----------------------------------------------------------------------------------------------------|----------------------------------------------------------------------------------------------------|
| Enter the explicit equation:<br>k2 = 2                                                                                                    |                                                                                                    |
| Comment:<br>units of min^-1                                                                                                    |                                                                                                    |
| POLYMATH 6.20 Educational Release - [Ordinary Differential Equations So         Image: File       Program       Edit       Format       Problem       Examples       Window       Help         Image: File       Program       Edit       Format       Problem       Examples       Window       Help         Image: File       Image: File       File       Imag | Iver]                                                                                                    |
| $k2 = 2 \text{ # units of min^-1} d(CC) / d(t) = k2*CB \text{ #Concentration of component C} CC(0) = 0 d(CB) / d(t) = k1*CA-k2*CB \text{ #concentration of component B} CB(0) = 0 k1 = 1 \text{ # Units of min^-1} $                                                                                                    | Third message. You need to tell<br>the program the starting time and<br>the final time for the integration. |
| d(CA) / d(t) = -k1*CA #Concentration of component A         CA(0) = 1         4         Ln 5       No File         No File       No Title         12:15 PM       5/26/2017         CAPS       NUM                                                                                                    | •                                                                                                    |

12. To remove the final marked error go to the ini-finl button to enter the initial and final values for the integration of the time variable. In this case t=0 to t=3 min.

| File Program Edit F Enter initial and final condition of t=0 and t=3 min using a set                                             |  |  |
|----------------------------------------------------------------------------------------------------|--|--|
| □ 🚅 🕿 🖬 👢 k 🖻 of forms by pressing the ini-fini button.                                                                          |  |  |
|                                                                                                    |  |  |
|                                                                                                    |  |  |
| Differential Equations: 3 Auxiliary Equations: 2 🗙 Initial and/or final values of the independent differential variable not set. |  |  |
| $k_2 = 2 \# \mu Define initial and final values of the indep varia$                                                              |  |  |
| $d(CC) / d(t) = k2^*CB$ #Concentration of component C                                                                            |  |  |
| CC(0) = 0                                                                                                    |  |  |
| d(CB) / d(t) = k1*CA-k2*CB #concentration of component B                                                                         |  |  |
| CB(0) = 0                                                                                                    |  |  |
| K I = 1 # Units of min <sup>-1</sup>                                                                                             |  |  |
| CA(0) = 1                                                                                                    |  |  |
|                                                                                                    |  |  |
|                                                                                                    |  |  |
|                                                                                                    |  |  |
| Ln 5 No File No Title                                                                                                    |  |  |
| 12:17 PM 5/26/2017 CAPS NUM                                                                                                    |  |  |
| Polymath Guide   Polymath Guide                                                                                                  |  |  |
| Step #1 of 2 OK Step #2 of 2 OK                                                                                                  |  |  |
| Enter<br>to initial value.                                                                                                    |  |  |
| Cancel                                                                                                    |  |  |
|                                                                                                    |  |  |
|                                                                                                    |  |  |
| 10 IS                                                                                                    |  |  |

13. Now the program can be run since the purple arrow appears, but I recommend that you use the Arrange equation feature to order your equations. This will be easier for your professor to troubleshoot and/or grade when put in this order.

|                                                          | _                                                                                                   |                                             |                    |           |        |   |       |
|----------------------------------------------------------|----------------------------------------------------------------------------------------------------|---------------------------------------------|--------------------|-----------|--------|---|-------|
| 🧐 POLYMATH 6.20 Educational Release - [Ord               | inary Differential Equation                                                                         | ns Solver] — 🗆                              | ×                  |           |        |   |       |
| File Program Edit Format Problem                         | Examples Window H                                                                                   | Help _ é                                    | 1 ×                |           |        |   |       |
| 🗅 🍃 🕼 🔚 👗 🗈 🛍 🖉 📔 Solv                                   | re F5                                                                                               | !   鑩 <b>?</b>                              |                    |           |        |   |       |
| de x ini- 🕦 📧 🔶 RKF45                                    | ar                                                                                                  | <u>R</u> eport                              |                    |           |        |   |       |
| Differential Equations: 3 Auxiliary Equa                 | w Variables                                                                                         | _                                           |                    |           |        |   |       |
| k2 = 2 # units of min^-1                                 | ort to Excel F4                                                                                     |                                             | -                  |           |        |   |       |
| d(CC) / d(t) = k2*CB #ConcentralCC(0) = 0                | inge Equations                                                                                      |                                             |                    |           |        |   |       |
| d(CB) / d(t) = k1*CA-k2*CB #cor                          | ar Comments                                                                                         |                                             |                    |           |        |   |       |
| CB(0) = 0<br>k1 = 1 # Units of min^-1                    |                                                                                                    |                                             |                    |           |        |   |       |
| d(CA) / d(t) = -k1*CA #Concentration of co               | mponent A                                                                                           |                                             |                    |           |        |   |       |
| t(0) = 0                                                 |                                                                                                    |                                             |                    |           |        |   |       |
| t(f) = 3                                                 |                                                                                                    |                                             |                    |           |        |   |       |
|                                                          |                                                                                                    |                                             |                    |           |        |   |       |
| Lu 7 Carias Papatians Europela pol. Carias Papa          | ations                                                                                              |                                             | >                  |           |        |   |       |
| 4:42 PM 7/11/2017 CAPS NUM                               | Juons                                                                                               |                                             |                    |           |        |   |       |
|                                                          |                                                                                                    |                                             |                    |           |        | _ | ~     |
| OLYMATH 6.10 Professiona                                 | al Release - [Ordina                                                                                | ary Differential Equations Solv             | er]                |           | _      |   | ×     |
| 🜆 <u>F</u> ile <u>P</u> rogram <u>E</u> dit For <u>r</u> | <u>m</u> at Pro <u>b</u> lem E                                                                      | <u>x</u> amples <u>W</u> indow <u>H</u> elp |                    |           |        | - | . 8 × |
| 🗅 📂 🗲 🖬 👗 🖻 🛍 🖉                                          | 2   🗛 🕹   🜌                                                                                         | ) 🖪 💷 🔠 🔛 🥕 !                               | 🚟 🤋                |           |        |   |       |
| deg 🗶 ini- 🚯 💌 🔶 🖪                                       | <f45 td="" 🔽="" 🗌<=""><td>_ <u>I</u>able</td><td>ort</td><td></td><td></td><td></td><td></td></f45> | _ <u>I</u> able                             | ort                |           |        |   |       |
| Differential Equations: 3 Auxiliary                      | Equations: 2 🗸 R                                                                                    | eady for solution                           |                    |           |        |   |       |
|                                                          |                                                                                                    |                                             | ODE's are at the   | ton       |        |   |       |
| $d(CC) / d(t) = k2^{*}CB #Conce$                         | entration of compo                                                                                  | onent C                                     |                    |           |        |   |       |
| $d(CA) / d(t) = -k1^*CA #Conce$                          | entration of comp                                                                                   | onent A                                     |                    |           |        |   |       |
| $k_{2} = 2 \#$ units of min <sup>-1</sup>                |                                                                                                    | ponent A                                    |                    |           |        |   |       |
| k1 = 1 # Units of min^-1                                 |                                                                                                    | Explicit Equations                          |                    |           |        |   |       |
| CC(0) = 0                                                |                                                                                                    |                                             |                    |           |        |   |       |
| CB(0) = 0                                                |                                                                                                    | nditions, VariableNa                        | me(0)              |           |        |   |       |
| CA(0) = 1                                                |                                                                                                    |                                             |                    |           |        |   |       |
| t(0) = 0                                                 |                                                                                                    |                                             |                    |           |        |   |       |
| t(t) = 3                                                 | Fina                                                                                                | al condition for indep                      | oendent variable V | ariableNa | ame(f) |   |       |
|                                                          |                                                                                                    |                                             |                    |           |        |   |       |
|                                                          |                                                                                                    |                                             |                    |           |        |   | >     |
| Ln 1 Series Reactions Example.                           | pol Series Reaction                                                                                 | ns                                          |                    |           |        |   |       |
|                                                          |                                                                                                    |                                             |                    |           |        |   |       |

Figure 9: Result of the arrangement of equations (the ordering of the initial conditions may be different to that shown above)

14. Now enter a problem title by selecting Edit, Enter Problem Title...

| 🥹 POLYMATH 6                                                                                      | .10 Educati                                | onal Rele                                   | ease - [Or          | dinary Di    |
|---------------------------------------------------------------------------------------------------|--------------------------------------------|---------------------------------------------|---------------------|--------------|
| 🔝 File 🛛 Program                                                                                  | Edit Format                                | Problem                                     | Examples            | Window       |
| 🗅 💣 🏂 🔚                                                                                           | Undo                                       |                                             |                     | Ctrl+Z       |
| $\frac{deq}{deq} \times_{=} \frac{ini}{fmi}  (i)$ Differential Equation $\frac{d(A)}{d(A)} = -k1$ | Cut<br>Copy<br>Paste<br>Clear              |                                             |                     |              |
| d(C) / d(t) = k2                                                                                  | Select All                                 |                                             |                     | Ctrl+A       |
| d(B) / d(t) = k1                                                                                  | Find                                       |                                             |                     | Ctrl+F       |
| k2 = 2 # React                                                                                    | Replace                                    |                                             |                     | Ctrl+H       |
| A(0) = 1<br>C(0) = 0<br>t(0) = 0<br>t(f) = 3                                                      | Add Differa<br>Add Explici<br>Define Initi | ential Equat<br>t Equation,<br>al and Final | ion<br><br>I values |              |
| B(0) = 0                                                                                          | Enter Prob                                 | em litle                                    |                     |              |
| Polymath                                                                                          |                                            |                                             |                     | <b>-X</b> -  |
| Enter problem title.                                                                              |                                            |                                             |                     | OK<br>Cancel |
| Series Reactions                                                                                  |                                            |                                             |                     |              |

15. Next save the program with a file name and then run the program by pressing on the pink arrow. The default output is the POLYMATH Report.

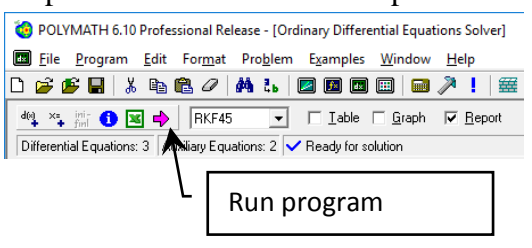

| On                           | OLYMATH<br>dinary Differ                                                                                                    | Report<br>rential Equations                                                               |               |                 |             | Series Reactions<br>26-May-2017 |
|------------------------------|----------------------------------------------------------------------------------------------------|-------------------------------------------------------------------------------------------|---------------|-----------------|-------------|---------------------------------|
| Ca                           | kulated                                                                                                    | values of DE                                                                              | Q variables   | Maximal states  | Final walks |                                 |
|                              | CA                                                                                                    | Lincal value                                                                              | 0.0497871     | Plantinal Value | 0.0497971   |                                 |
| -                            | CB                                                                                                    | 0                                                                                         | 0             | 0.2499865       | 0.0473083   |                                 |
| 2                            | CC                                                                                                    | 0                                                                                         | 0             | 0.9029046       | 0.9029046   |                                 |
| 4                            | k1                                                                                                    | 1.                                                                                        | 1.            | 1.              | 1.          |                                 |
| 5                            | 12                                                                                                    | 2.                                                                                        | 2.            | 2.              | 2.          |                                 |
| 6                            | t                                                                                                    | 0                                                                                         | 0             | 3.              | 3.          |                                 |
| 12                           | d/CR)/d/t                                                                                                    | = 21*CA-22*                                                                               | C8            |                 |             |                                 |
| 2 3                          | d(CB)/d(t<br>concentrati<br>d(CA)/d(t                                                                                             | ) = k1*CA-k2*<br>on of component<br>) = -k1*CA                                            | CB<br>II      |                 |             |                                 |
| 2 3                          | d(CB)/d(t<br>concentrati<br>d(CA)/d(t<br>Concentrati                                                                              | ) = k1*CA-k2*<br>on of component<br>) = -k1*CA<br>on of component                         | GB<br>II      |                 |             |                                 |
| 2                            | d(CB)/d(t<br>concentrati<br>d(CA)/d(t<br>Concentrati                                                                              | ) = k1*CA-k2*<br>on of component<br>) = -k1*CA<br>on of component<br>ations               | CB<br>II      |                 |             |                                 |
| 2<br>3<br>Ex                 | d(CB)/d(t<br>concentration<br>d(CA)/d(t<br>Concentration<br>plicit equilibrium<br>k2 = 2                                          | ) = k1*CA-k2*<br>on of component<br>) = -k1*CA<br>on of component<br>ations               | C8<br>11      |                 |             |                                 |
| 2 3 Ex 1 2                   | d(CB)/d(t<br>concentrati<br>d(CA)/d(t<br>Concentrati<br>plicit equi<br>k2 = 2<br>units of min<br>k1 = 1                           | ) = k1*CA-k2*<br>on of component<br>) = -k1*CA<br>on of component<br>ations               | C8<br>0       |                 |             |                                 |
| 2 3 Ex 1 2                   | d(CB)/d(t<br>concentration<br>d(CA)/d(t<br>Concentration<br><b>plicit equ</b><br>k2 = 2<br>units of min<br>k1 = 1<br>Units of min | ) = k1°CA-k2°<br>on of component<br>) = -k1°CA<br>an of component<br>ations<br>A-1<br>A-1 | CS<br>II<br>A |                 |             |                                 |
| 2<br>3<br>Ex<br>1<br>2<br>60 | d(CB)/d(t<br>concentration<br>d(CA)/d(t<br>Concentration<br>k2 = 2<br>units of mark<br>k1 = 1<br>Units of mark<br>energial        | ) = k1°CA-k2°<br>on of component<br>) = -k1°CA<br>en of component<br>ations<br>^-1        | C8<br>8       |                 |             |                                 |

Figure 10: Default output from POLYMATH

- 16. Polymath has a program for graphs but you can also produce a graph in excel. In this case you should do the following
  - 1. Select the Table output button

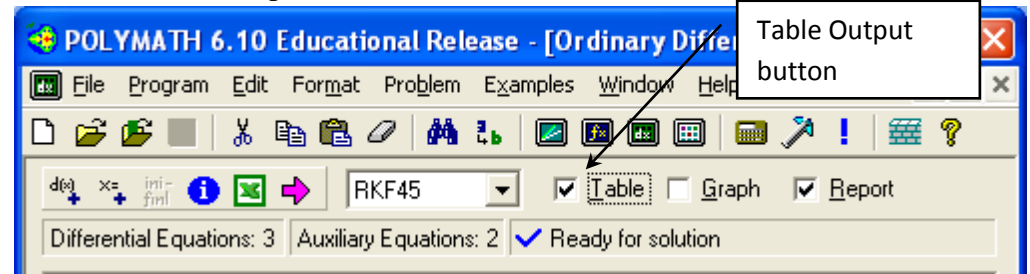

- 2. Run the program again
- 3. Select the table window
- 4. Click on the upper left corner of the table (similar to excel)

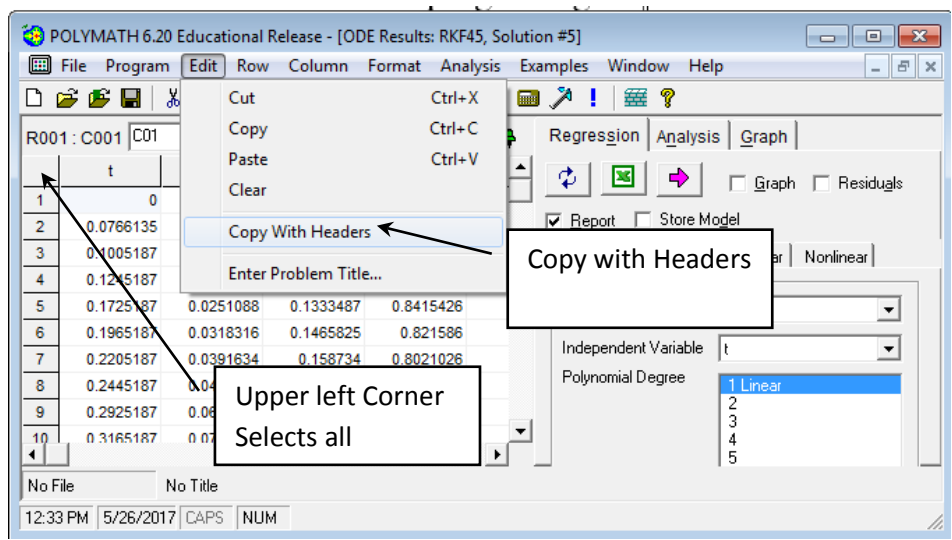

- 5. Then select Edit, Copy With Headers. (This will copy the names of the variables as well as the numbers)
- 6. Paste this into an excel spreadsheet and produce a graph with all titles given and labels.

For homework assignments with POLYMATH I have students paste a pdf of the handwritten derivation of equations, the POLYMATH Report and the graph into a word document.

## POLYMATH Report

Ordinary Differential Equations

#### **Calculated values of DEQ variables**

|   | Variable | Initial value | Minimal value | Maximal value | Final value |
|---|----------|---------------|---------------|---------------|-------------|
| 1 | СА       | 1.            | 0.0497871     | 1.            | 0.0497871   |
| 2 | СВ       | 0             | 0             | 0.2499865     | 0.0473083   |
| 3 | СС       | 0             | 0             | 0.9029046     | 0.9029046   |
| 4 | k1       | 1.            | 1.            | 1.            | 1.          |
| 5 | k2       | 2.            | 2.            | 2.            | 2.          |
| 6 | t        | 0             | 0             | 3.            | 3.          |

## **Differential equations**

1 d(CC)/d(t) = k2\*CB

Concentration of component C

2 d(CB)/d(t) = k1\*CA-k2\*CB

concentration of component B

3 d(CA)/d(t) = -k1\*CA Concentration of component A

## **Explicit equations**

1 k2 = 2

units of min^-1

2 k1 = 1

Units of min^-1

## General

| Total number of equations        | 5         |
|----------------------------------|-----------|
| Number of differential equations | 3         |
| Number of explicit equations     | 2         |
| Elapsed time                     | 0.000 sec |
| Solution method                  | RKF_45    |
| Step size guess. h               | 0.000001  |
| Truncation error tolerance. eps  | 0.000001  |

This is what the electronic part of your homework should look like! But remember to also submit the hand derivation of the equations used in the POLYMATH model and answer any questions that were asked. For example the concentration of A, B, and C at t=3 s.

Data file: h:\documents\cache\aseeworkshop\series reactions example.pol

Series Reactions 26-May-2017

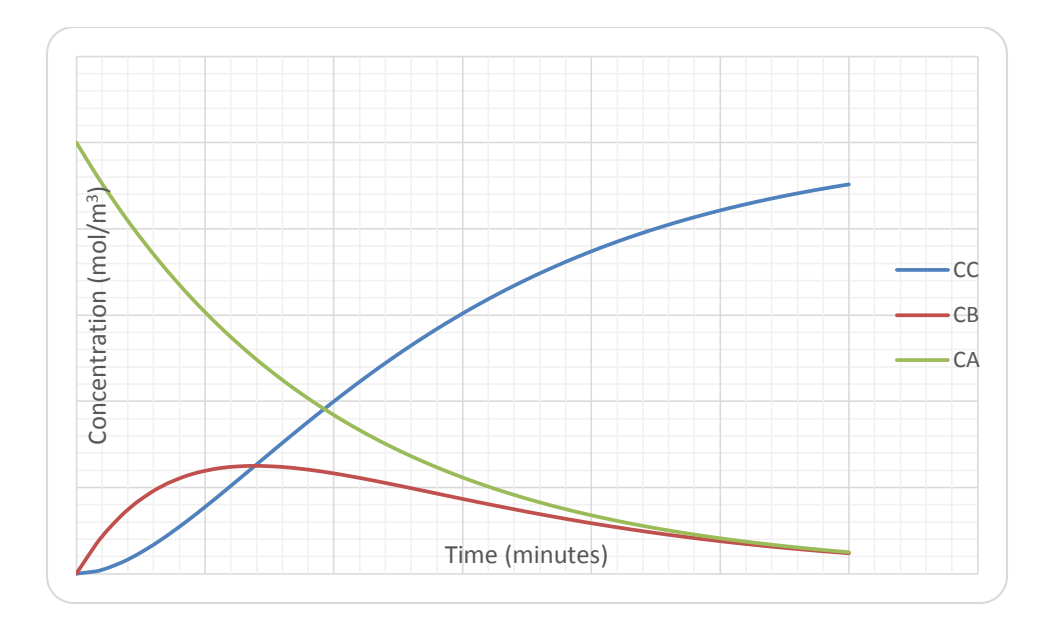

Figure 11: Concentration Profiles of a Series Reaction

## Troubleshooting Example

As you can see POLYMATH is a very easy program to use. In the previous batch reactor example you probably produced a POLYMATH Report in less than 5 minutes (or if you did it a second time it would be even shorter). Some of the problems that you solve will be more complex than this and it is useful to see how to avoid errors in placing your model equations into polymath. Of course one of the biggest errors that students make is that they don't write out the equations. In addition they don't place numbers with units in them to make sure that all the units are consistent. This is probably the biggest error done by students. Numbers and units!!! Unfortunately POLYMATH can not help the student with errors in units other than putting the units in comment fields. What follows is the errors that POLYMATH can identify.

17. Common errors by students in using Polymath software:

- 1. What the user thinks are the same variables, but the computer uses them as different variables. This happens when you incorrectly spell a variable name or you do not match upper or lower cases. (e.g.  $Tau \neq tau$ )
- 2. Defining a variable more than once. Once a variable is on the left hand side of the equals sign then it is considered defined by the program.
- 3. Dividing by zero
- 4. Using too many parenthesis. POLYMATH uses the standard order of operators which is exponent, multiplication/division, addition/subtraction: ^, (\* or /), (+ or -) which is invoked working from left to right in an expression.

Cut and paste the following program in the POLYMATH ODE Solver or load the program troubleshooting errors example.pol. Examine each of these errors and then correct them as directed in the error explanation below:

d(vtheta) / d(r) = vtheta/r-tau/mu d(gamma) / d(r) = 0  $tau = Gamma/r^{2}$  tau=2 vtheta = omega\*R1 r1=0.1 r(0) = 0.1 r(f) = 0.12 vtheta(0) = 0 gamma(0) = -6.5455E-06error = (0.012-vtheta)/.012\*100 18. To see the errors in your program look in the message area or alternatively to see a full list: Select Problem from the Polymath menu and then Show Variables... to see the following errors in this program. Alternatively you could just press on the information button 3

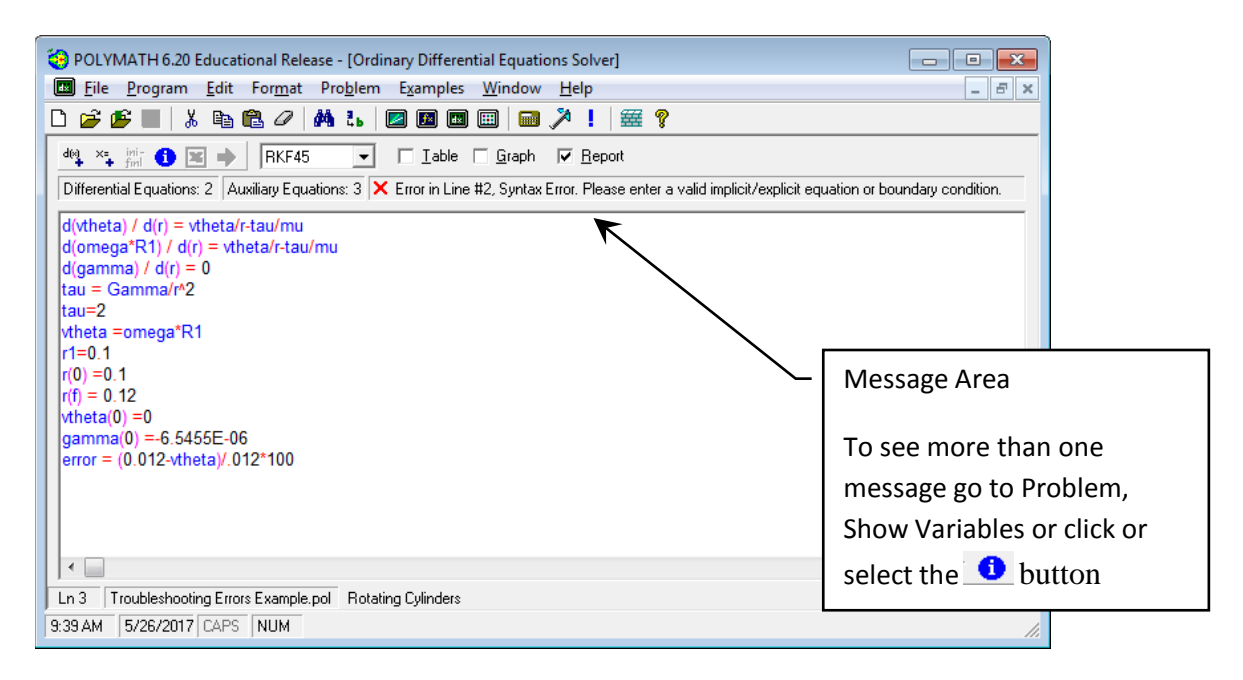

Figure 12: Original Code

Figure 13: Request to show all of the errors by selecting Problem and then Show Variables

| 😧 DEQ Messages 🛛 💽                                                                            |
|-----------------------------------------------------------------------------------------------|
| Message List                                                                                  |
| 🚯 Differential variables (2) ; vtheta, gamma                                                  |
| Explicit variables (5) ; tau, tau, vtheta, r1, error                                          |
| 1 Independent variable = r                                                                    |
| 🗙 Error in Line #2, Syntax Error. Please enter a valid implicit/explicit equation or boundary |
| 🗙 Undefined variables : mu, Gamma, omega, R1                                                  |
| X Variables defined more than once: vtheta, tau                                               |
| X Multiply defined variables : ,                                                              |
| 🗙 Warning: 2 Duplicate explicit variable/s exist/s.                                           |
| 🗙 Warning: 4 Undefined variable/s exist.                                                      |
| 🗙 Warning: 2 Multiply defined variable/s exist.                                               |
|                                                                                               |
| ,<br>OK                                                                                       |

Figure 14: Original listing of variables and errors

## **Explanation of Errors in Message:**

Differential variables (2); vtheta, gamma There are three ordinary differential equations, but one of the equations has a syntax error and is not recognized. See below.

Explicit variables (5); tau, tau, vtheta, r1, error There are 5 explicit (variable = ) equations. Notice that it has tau twice which means that it was defined more than once as an explicit equation. This is an error that is also mentioned in the "Multiple (This is a spelling error!) defined variables"

Independent variable = r The ODE's are with respect to only one variable and that variable is r. This is OK

Now for the RED X's X Error in Line #2, Syntax Error. Please enter a valid implicit/explicit equation or boundary condition. d(omega\*R1) / d(r) = vtheta/r-tau/mu The

error in this equation is the use of an operator on the left hand side which is not allowed. If this equation was required you would need to define a new variable: junk=omega\*R1. The correct form is using the line #1 ODE so to correct this error we will delete line 2.

| 🧐 POLYMATH 6.10 Professional Release - [Ordinary D          | ifferential Equations Solver] – 🗆 🗙                                                             |   |
|-------------------------------------------------------------|-------------------------------------------------------------------------------------------------|---|
| <u>File Program Edit Format Problem Example</u>             | ples Window Help                                                                                | : |
| 🗅 🍃 🍜 🔳   X 🖻 🛍 🖉   🗛 ち   🗖 🗖                               | ) 💷 📖 🎾 !   🚟 💡                                                                                 |   |
| dea x ini- 🚯 🗷 🔶 🖪 RKF45 🔽 🗖 Ia                             | able 🗆 <u>G</u> raph 🔽 <u>R</u> eport                                                           |   |
| Differential Equations: 2 Auxiliary Equations: 3 🗙 Error in | n Line #2, Syntax Error. Please enter a valid implicit/explicit equation or boundary condition. |   |
| d(vtheta) / d(r) = vtheta/r-tau/mu                          | There should not be a multiplication operator between ome                                       | a |
| d(omega*R1) / d(r) = vtheta/r-tau/mu                        | and R1. If this equation was required you would need to                                         |   |
| d(gamma) / d(r) = 0<br>tau = Gamma/r^2                      | define a new variable: junk=omega*R1.                                                           |   |
| tau=2                                                       | But for this example we will just Delete line #2                                                |   |
| r1=0.1                                                      |                                                                                                 | _ |
| r(0) = 0.1<br>r(0) = 0.12                                   |                                                                                                 |   |
| r(1) = 0.12<br>vtheta(0) =0                                 |                                                                                                 |   |
| gamma(0) = -6.5455E - 06                                    |                                                                                                 |   |
| error = (0.012 - vtneta) / .012 - 100                       |                                                                                                 |   |
| <                                                           | >                                                                                               |   |
| Ln 2 Troubleshooting Errors Example.pol Fluid contained     | d between two co-axial cylinders with outer cylinder rotating                                   |   |
| 9:49 AM 6/21/2017 CAPS NUM                                  |                                                                                                 | 1 |

Figure 15: Error in line #2

| POLYMATH 6.10 Professional Release - [Ordinary Differential Equations Solver]                                              | _ |     |    |
|----------------------------------------------------------------------------------------------------|---|-----|----|
| 📼 <u>F</u> ile <u>P</u> rogram <u>E</u> dit For <u>m</u> at Pro <u>b</u> lem E <u>x</u> amples <u>W</u> indow <u>H</u> elp |   | - 8 | ×  |
| D 📂 😰 🖬   % 🗈 🖻 🖉   🛤 ち   🖾 🖾 📾 💷   📾 🎤 !   🚟 💡                                                                            |   |     |    |
| de × ini 1 📧 → RKF45 🔽 Iable 🗆 Graph 🔽 <u>R</u> eport                                                                      |   |     |    |
| Differential Equations: 2 Auxiliary Equations: 3 🗙 Undefined variables : mu, Gamma, omega, R1                              |   |     |    |
|                                                                                                    |   | ^   |    |
|                                                                                                    |   | >   |    |
| Ln 10 Troubleshooting Errors Example.pol Fluid contained between two co-axial cylinders with outer cylinder rotating       |   |     |    |
| 9:51 AM 6/21/2017 CAPS NUM                                                                                                 |   |     | // |

Figure 16: Resulting code after deleting line #2 from above. To see this code you need to click on another line and the message box will update to the next error.

20. X Undefined variables : mu, Gamma, omega, R1 The variable mu is used in line 1, but not defined. You need to add an explicit equation mu=0.001. The reason that Gamma is undefined is that it never appears on the left hand side of the equal sign, but the variable gamma does! To correct this error change the case of the g in Gamma. The remaining undefined variables we will correct in the next error.

| 🍓 POLYMATH 6.10 Professional Release - [Ordinary Differential Equations Solver] – 🛛                                                                                                    | ×      |
|----------------------------------------------------------------------------------------------------|--------|
| 🖾 <u>F</u> ile <u>P</u> rogram <u>E</u> dit For <u>m</u> at Pro <u>b</u> lem E <u>x</u> amples <u>W</u> indow <u>H</u> elp                                                                                      | _ 8 ×  |
| D 📂 📂 🖬 👗 🖉 🚧 🐍 🛛 🖾 📾 📾 📾 📾  🚟 🤶                                                                                                    |        |
| deq ו ini 1 🗷 → RKF45 🔽 🗖 Iable 🗆 Graph 🔽 Report                                                                                                    |        |
| Differential Equations: 2 Auxiliary Equations: 4 🗙 Undefined variables : omega, R1                                                                                                    |        |
| d(xtheta) / d(r) = xtheta/r-tau/mu<br>d(gamma) / d(r) = 0<br>$tau = \text{gamma/r}^2$<br>Change the case of G to g. Variables names are case sentences of G to g. Variables names are case sentences of G to g. | sitive |
| Add mu=0.001 to define the variable mu<br>r1=0.1                                                                                                    |        |
| r(0) = 0.1<br>r(f) = 0.12<br>r(f) = 0.12<br>r(f) = 0.12<br>r(f) = 0.5455E-06                                                                                                    |        |
| error = (0.012-vtheta)/.012*100                                                                                                    | ~      |
| Ln 5 Troubleshooting Errors Example.pol Fluid contained between two co-axial cylinders with outer cylinder rotating                                                                                             |        |
| 9:52 AM 6/21/2017 CAPS NUM                                                                                                    | 1.     |

Figure 17: Result after adding definition of mu and change case of G to g

21. X Variables defined more than once: vtheta, tau There are two equations that have tau = on lines 3 and 4. The variable vtheta has been defined twice; once in line #1 as an ordinary differential equation and the second time in line #5 shown below. Equation 5 (vtheta =omega\*R1) must be deleted in this problem. A variable is defined by having it on the left hand side of the equal sign. Additionally there can only be one variable on the left hand side of an equal sign.

Also on line #4 **you should delete the equation** (tau = 2) since it is already defined in the equation above it (#3).

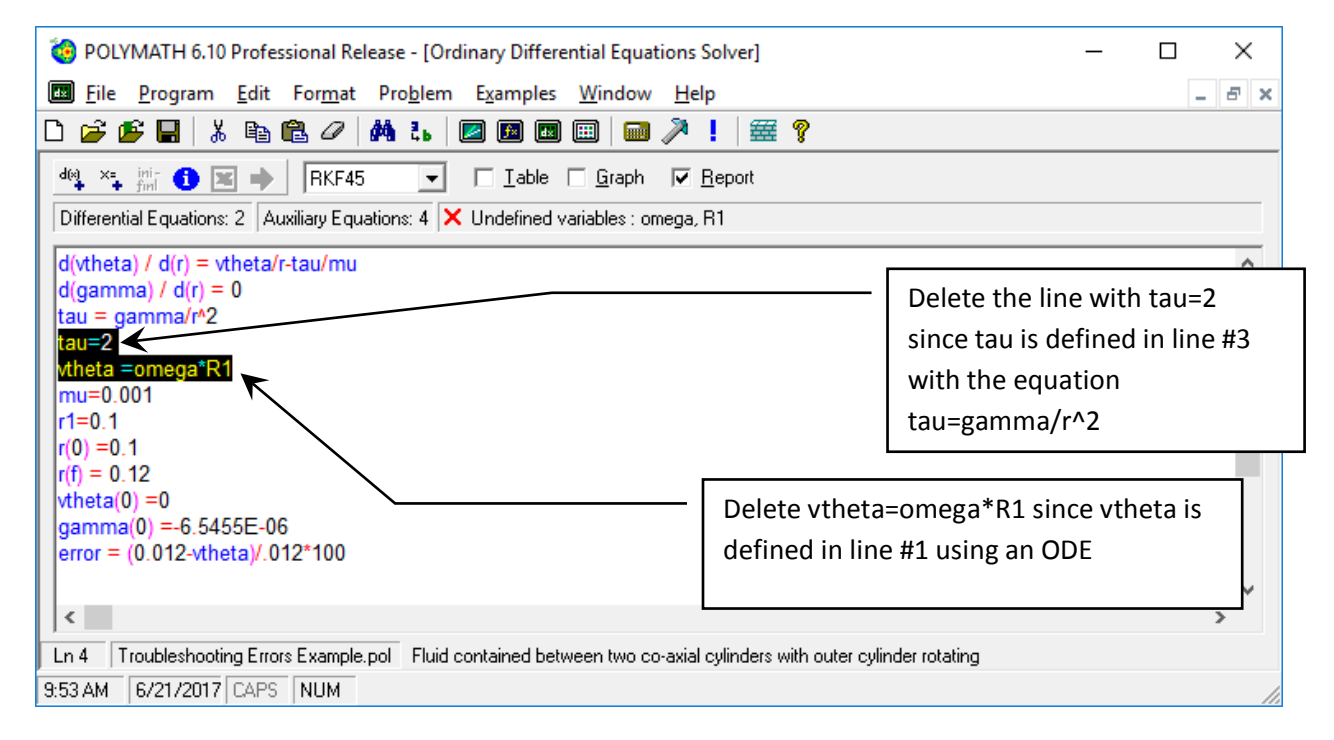

Figure 18: tau and vtheta corrections

## 22. Now the program is ready to run:

| 🔞 POLYMATH 6.10 Professional Release - [Ordinary Differential Equations Solver]                                      | _ |       |
|----------------------------------------------------------------------------------------------------|---|-------|
| Eile Program Edit Format Problem Examples Window Help                                                                |   | _ & × |
| D 📂 🕼 🔚 🛝 🖻 🛍 🖉 🚧 🏞 🖉 🖾 🖾 📾 📖 📾 🥕 🕺 !   🚟 💡                                                                          |   |       |
| de ×= ini- 1 ⊠ ➡ RKF45 ▼ □ Iable □ Graph ▼ Report                                                                    |   |       |
| Differential Equations: 2 Auxiliary Equations: 4 🗸 Ready for solution                                                |   |       |
|                                                                                                    |   | ^     |
| <                                                                                                    |   | ~     |
| Ln 10 Troubleshooting Errors Example.pol Fluid contained between two co-axial cylinders with outer cylinder rotating |   |       |
| 9:57 AM 6/21/2017 CAPS NUM                                                                                           |   | //    |

Figure 19: Program is ready to run

# 23. The following errors from the original code were fixed by following the steps above:

**X** Multiply (sp Multiple) defined variables : There are 2 variables (tau and vtheta) defined more than once that are involved in multiplication (This seems to be a strange error code). You already deleted the equation on line 4 (tau = 2) since you can only define it once.

**X** Warning: 2 Duplicate explicit variable/s exist/s. Again these are vtheta, tau.

**X** Warning: 4 Undefined variable/s exist. This is also giving the number of variables undefined as 4.

**X** Warning: 2 Multiply defined variable/s exist. Again a repeat of the above.

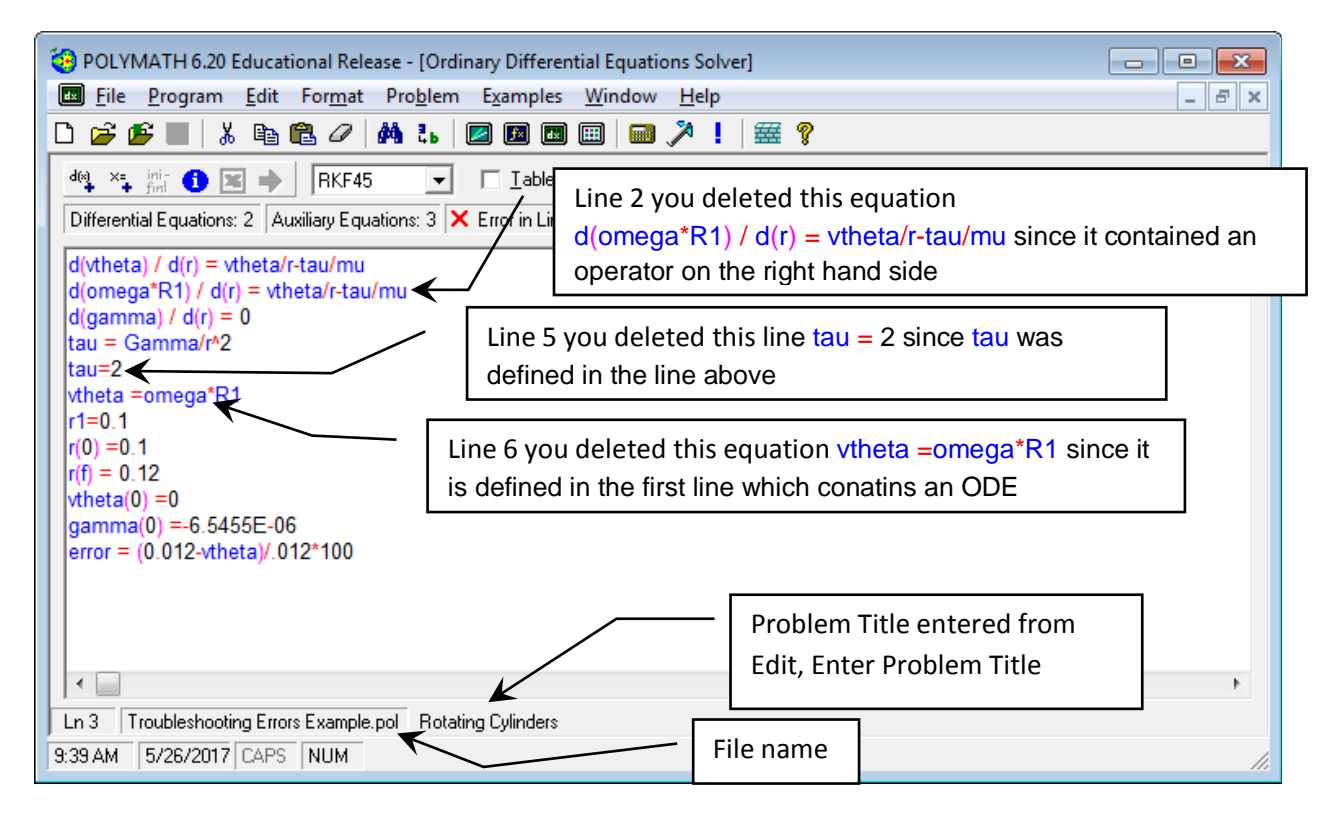

Figure 20: Original program will errors

24. One last step is to have POLYMATH automatically order your equations. This is optional but very useful for the professor to grade your homework. Go to the menu and select Problem and then Arrange equations.

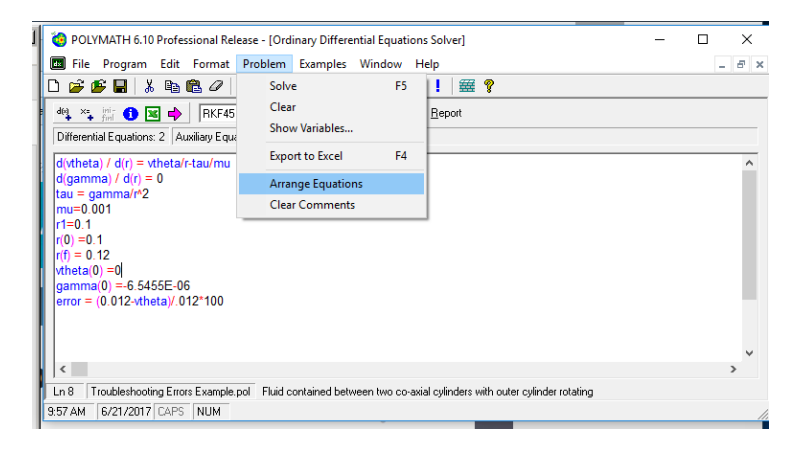

Figure 21: Arrange Equations

25. The result after arranging equations will put the ODE's at the top, followed by explicit eqautions and then initial and final conditions as shown below.

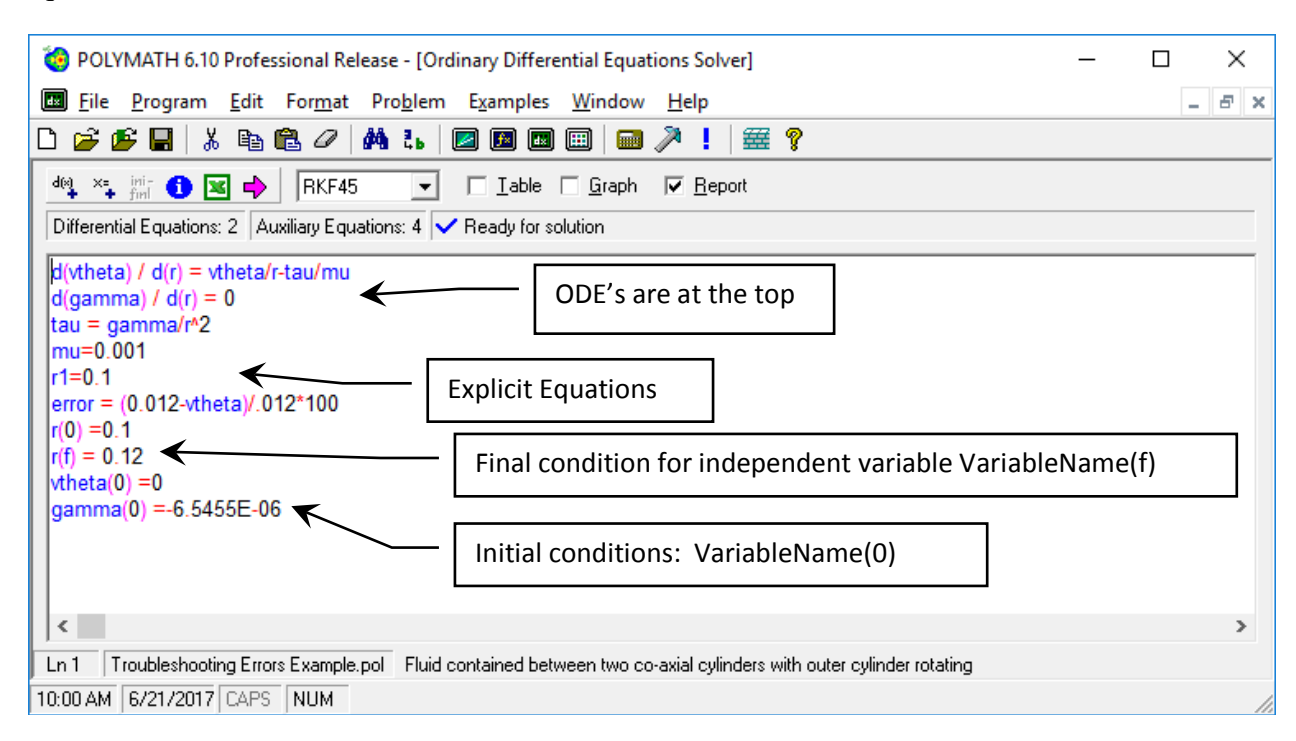

26. Now run your corrected program by pressing the Pink arrow

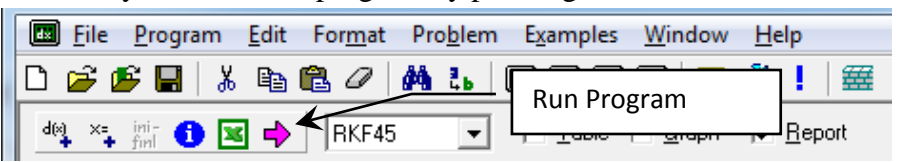

27. Your program should run and produce an output page like the following:

|         | ۱       | 🧐 POLYMATH 6.10 Professional Release - [Differential Equations Solution #1] — 🗆 🗙                                                          |                     |                  |                      |             |       |            |   |     |
|---------|---------|----------------------------------------------------------------------------------------------------|---------------------|------------------|----------------------|-------------|-------|------------|---|-----|
| Problem | Titl    | e must ł                                                                                                    | nave been e         | ntered from      | $\neg$               |             |       |            | - | 8 × |
| the men | u Ec    | dit. Enter                                                                                                    | r Problem Ti        | tle              |                      | 📾 🥕 🚦       | 量     | 8          |   |     |
|         |         | -,                                                                                                    |                     |                  |                      |             |       |            |   |     |
|         | P<br>Or | POLYMAIH Report Fluid contained between two co-axial cylinders with outer cylinder rotating<br>Ordinary Differential Equations 21-Jun-2017 |                     |                  |                      |             |       | ng 🔷<br>17 |   |     |
|         |         | ,                                                                                                    |                     |                  |                      |             |       |            |   |     |
|         | Ca      | lculated                                                                                                    | values of DEC       | ) variables      |                      |             |       |            |   |     |
|         |         | Variable                                                                                                    | Initial value       | Minimal value    | Maximal value        | Final val   | ue    |            |   |     |
|         | 1       | error                                                                                                    | 100.                | -0.0006944       | 100.                 | -0.000694   | 44    |            |   |     |
|         | 2       | gamma                                                                                                    | -6.546E-06          | -6.546E-06       | -6.546E-06           | -6.546E-0   | 06    |            |   |     |
|         | 3       | mu                                                                                                    | 0.001               | 0.001            | 0.001                | 0.001       |       |            |   |     |
|         | 4       | r                                                                                                    | 0.1                 | 0.1              | 0.12                 | 0.12        |       |            |   |     |
|         | 5       | r1                                                                                                    | 0.1                 | 0.1              | 0.1                  | 0.1         |       |            |   |     |
|         | 6       | tau                                                                                                    | -0.0006546          | -0.0006546       | -0.0004545           | -0.000454   | 45    |            |   |     |
|         | 7       | vtheta                                                                                                    | 0                   | 0                | 0.0120001            | 0.012000    | 1     |            |   |     |
|         |         |                                                                                                    |                     |                  |                      |             |       |            |   |     |
|         | Di      | fferentia                                                                                                    | lequations          | _                |                      |             |       |            |   |     |
|         | 1       | d(vtheta)                                                                                                    | /d(r) = vtheta/     | r-tau/mu         |                      |             |       |            |   |     |
|         | 2       | d(gamma                                                                                                    | d(r) = 0            |                  |                      |             |       |            |   |     |
|         |         |                                                                                                    |                     |                  |                      |             |       |            |   |     |
|         | EX      | piicit equ                                                                                                    |                     |                  |                      |             |       |            |   |     |
|         | 1       | tau – yai                                                                                                    | nina/i Z            |                  |                      |             |       |            |   |     |
|         | 2       | r1 = 0.1                                                                                                    | 01                  |                  |                      |             |       |            |   |     |
|         | 2       | 11 = 0.1                                                                                                    | 0.012.thata)/       | 012*100          |                      |             |       |            |   |     |
|         | 4       | error = (                                                                                                    | 0.012-vineia)/.     | 012-100          |                      |             |       |            |   |     |
|         | Ge      | eneral                                                                                                    |                     |                  |                      |             |       |            |   |     |
|         | T       | otal number (                                                                                                    | of equations        | 6                |                      |             |       |            |   |     |
|         | N       | umber of dif                                                                                                    | ferential equations | 3 2              |                      |             |       |            |   |     |
|         | N       | umber of exp                                                                                                    | plicit equations    | 4                |                      |             |       |            |   |     |
|         | EI      | apsed time                                                                                                    |                     | 0.000 sec        |                      |             |       |            |   |     |
|         | S       | olution metho                                                                                                    | od<br>se h          | RKF_45           |                      |             |       |            |   |     |
|         | Tr      | uncation err                                                                                                    | or tolerance, eps   | 0.000001         |                      |             |       |            |   |     |
|         |         |                                                                                                    |                     |                  |                      |             |       |            |   |     |
|         |         |                                                                                                    |                     |                  |                      |             |       |            |   |     |
|         | Da      | ta file: z:\ho                                                                                                    | me\documents\ca     | che\aseeworkshop | htroubleshooting err | ors example | e.pol |            |   |     |
|         |         |                                                                                                    |                     |                  |                      |             |       |            |   | ~   |
|         | NoF     | File                                                                                                    | POLYMATH            | Report           |                      |             |       |            |   |     |
|         | 10:0    | 3 AM 6/21                                                                                                    | /2017 CAPS N        | UM               |                      |             |       |            |   | 1   |

For homework assignments you will be required to copy and paste this page into a word document that will also contain answers to questions, graphs and sample calculations that will be uploaded to Blackboard.

## POLYMATH Report Ordinary Differential Equations

## **Calculated values of DEQ variables**

|   | Variable | Initial value | Minimal value | Maximal value | Final value |
|---|----------|---------------|---------------|---------------|-------------|
| 1 | error    | 100.          | -0.0006944    | 100.          | -0.0006944  |
| 2 | gamma    | -6.546E-06    | -6.546E-06    | -6.546E-06    | -6.546E-06  |
| 3 | mu       | 0.001         | 0.001         | 0.001         | 0.001       |
| 4 | r        | 0.1           | 0.1           | 0.12          | 0.12        |
| 5 | r1       | 0.1           | 0.1           | 0.1           | 0.1         |
| 6 | tau      | -0.0006546    | -0.0006546    | -0.0004545    | -0.0004545  |
| 7 | vtheta   | 0             | 0             | 0.0120001     | 0.0120001   |

## **Differential equations**

- 1 d(vtheta)/d(r) = vtheta/r-tau/mu
- 2 d(gamma)/d(r) = 0

## **Explicit equations**

- 1 tau =  $gamma/r^2$
- 2 mu = 0.001
- 3 r1 = 0.1

4 error = (0.012 -vtheta)/.012\*100

\_\_\_\_

### General

| Total number of equations        | 6         |
|----------------------------------|-----------|
| Number of differential equations | 2         |
| Number of explicit equations     | 4         |
| Elapsed time                     | 0.000 sec |
| Solution method                  | RKF_45    |
| Step size guess. h               | 0.000001  |
| Truncation error tolerance. eps  | 0.000001  |

Data file: z:\home\documents\cache\aseeworkshop\troubleshooting errors example.pol

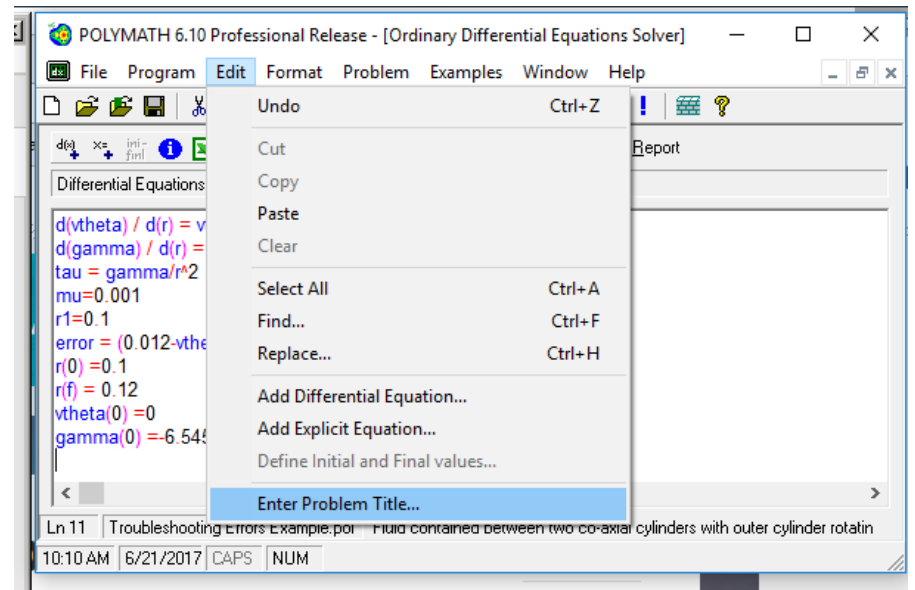

Remember to always enter a problem title by selecting Edit, Enter Problem Title...

Figure 22: Always enter a problem title so that the professor will know what problem you solved.

- 28. Rename and Save this program for submission on blackboard. The new filename should have your last name as part of the title.
- 29. Other types of errors cause a program to stop running. This error starts after you press the Pink arrow to start solving the problem below and the solution stops with an error message window titled Polymath Guide. Below is a different example to show this error. Again copy and paste the below code into an ODE solver (or load the program divideByZeroCode.pol) and then run the code

```
\begin{array}{l} d(tau_r)/d(r) = delP/L^{*r} \\ d(vx)/d(r) = -(tau/K)^{(1/n)} \\ K = 1e-6 \\ delP = 100 \\ L = 10 \\ tau = tau_r/r \\ \# tau = if(r>0) \ then \ (tau_r/r) \ else(0) \\ n = 2 \\ R = 0.009295 \\ r(0) = 0 \\ tau_r(0) = 0 \\ vx(0) = 1.3358812 \\ r(f) = 0.009295 \end{array}
```

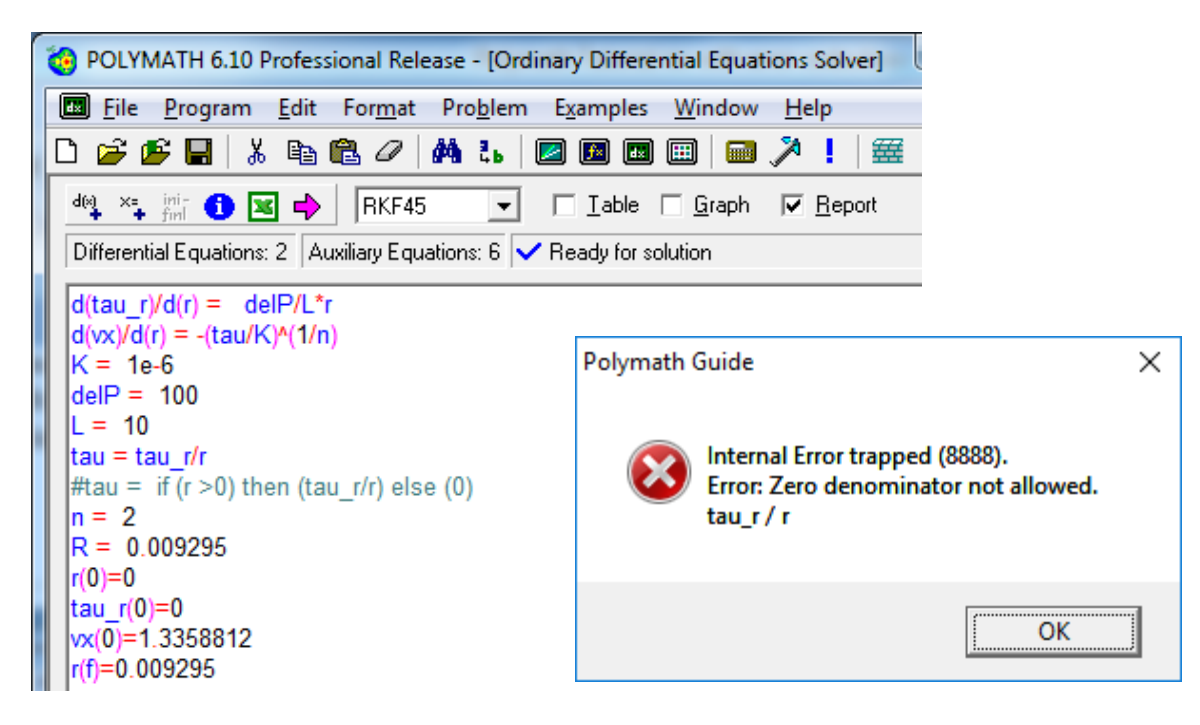

Figure 23: Divide by zero example after pressing the pink arrow

In line 6, the value of r at the beginning of the integration is zero (r(0)=0) so the program tries to divide by zero in the expression in line 6 (tau = tau\_r/r). This causes the program to stop and this error code appears. To correct this error, the program needs an If, Then Else statement which has been commented out using a pound sign. This is shown in line #7: #tau = if (r >0) then  $(tau_r/r)$  else (0). The pound sign # is used as a comment marker. Delete the line: tau=tau\_r/r and then remove the # that is used as a comment marker. Anything after the comment marker is ignored by the solver. Now the program will run.

30. Save this program for submission on blackboard. Again the filename should have your last name in it.

Additional tips for troubleshooting are found in the help menu for ODE's which can be found by clicking on the yellow question mark or pressing the F1 key.

| 🔞 POLYMATH 6.10 Professional Release - [Ordinary Differential Equations Solver] — 🛛                                                                                                    |                                                |  |
|----------------------------------------------------------------------------------------------------|------------------------------------------------|--|
| □ File Program Edit Format Problem Examples Window Help<br>□ ☞ ☞ ■ ↓ □ ■ ■ ● ↓ ↓ ■ ■ ■ ■ ■ ↓ ■ ♥                                                                                                    | Click on the<br>question mark<br>here for help |  |
| deq       x=_inii       Imii       Imiii       Imii |                                                |  |

Now scroll down or click the Collapse All to go to the section marked trouble shooting as shown below. Of particular interest will be what happens if Integration progresses very slowly and you need to use a stiff algorithm:

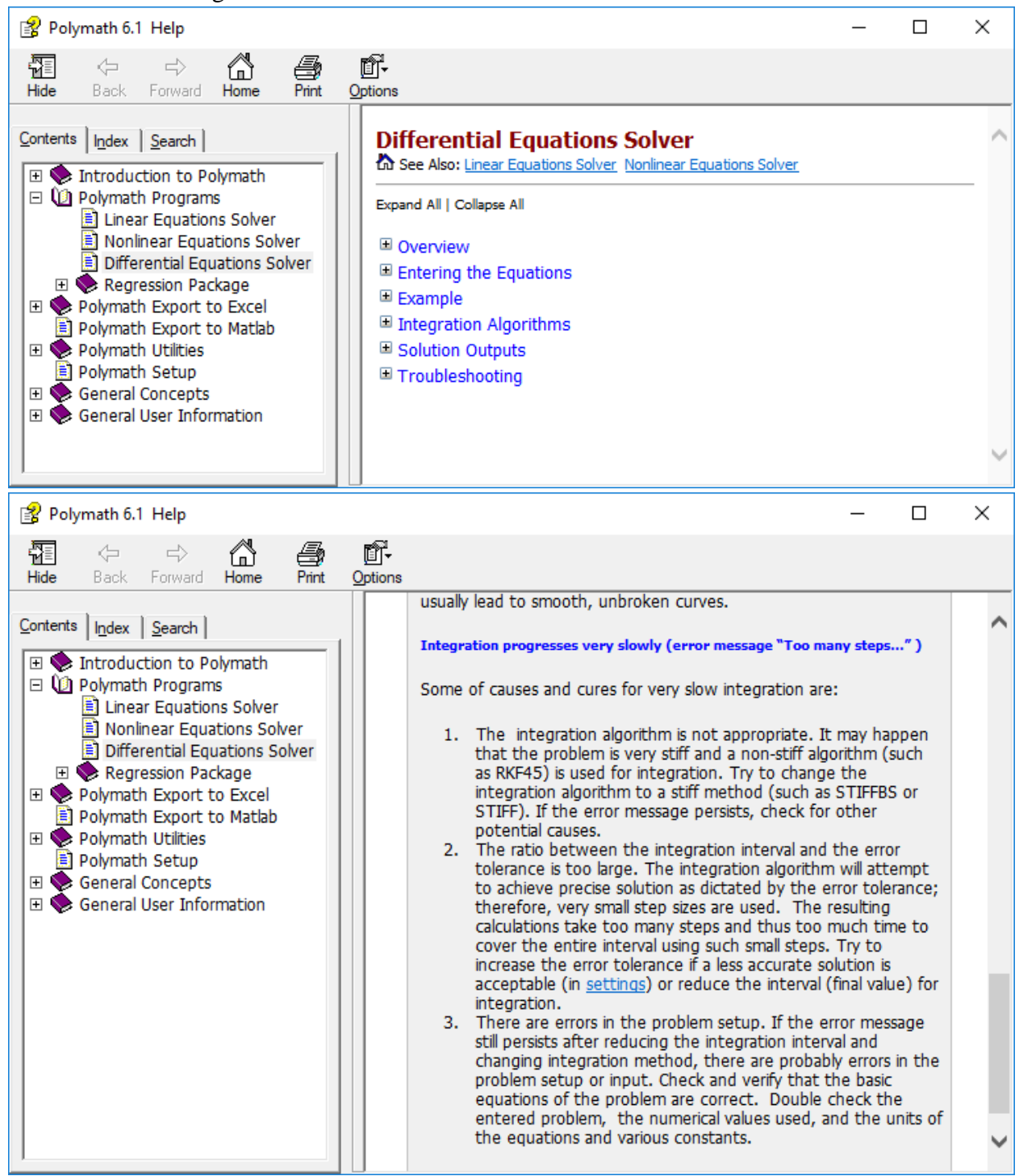